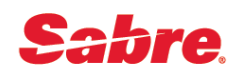

# Возврат полностью неиспользованного билета

## ПОРЯДОК ДЕЙСТВИЙ

- 1. Открыть PNR. Если бронирование уже ушло в архив открыть маску электронного билета.
- 2. Проверить статусы полетных купонов. \*T затем WETR\*2
- 3. Проверить правила тарифа на дату продажи билета. FQ20APR16MOWFRA10JUN16-SU¥RT
- 4. При необходимости перевести сумму штрафа в рубли. DC¥EUR50/RUB
- 5. Подготовиться к запуску инструмента «Возвраты и Обмены»:
  - открыть список имен пассажиров \*N
  - открыть список ранее выписанных билетов \*Т

6. Запустить инструмент «Возвраты и Обмены» одним из следующих форматов:

По номеру билета:

- базовый формат WFR5551234567890¥ASU¥N1.1
- формат с исключением 10-го экрана WFRR5551234567890¥ASU¥N1.1
- формат с исключением 10-го экрана и с указанием штрафа за возврат WFRR5551234567890¥ASU¥N1.1¥CP3450

По номеру строки в \*T (Ticket Record):

- базовый формат WFRTR2¥ASU¥N1.1
- формат с исключением 10-го экрана WFRRTR2¥ASU¥N1.1
- формат с исключением 10-го экрана и с указанием штрафа за возврат WFRRTR2¥ASU¥N1.1¥CP3450

7. Закрепить бронирование и сформировать IUR-файл DIN

# РАБОТА С ЭКРАНАМИ

**Screen 10** — EXCH DATABASE TKT - указать код транзакции «R» (Refund) для всех полетных купонов, указать код «X» в поле NEXT, нажать *Enter* для перехода на следующий экран

| V           | JF WFR<br>N1.1                               | EXCH DATA<br>KHOMUTOV/VIK                                  | ABASE TKT - I<br>IOR MR                            | ELECTRONIC<br>TKT                               | SCR:<br>55524823348                 | EEN 10<br>03                |
|-------------|----------------------------------------------|------------------------------------------------------------|----------------------------------------------------|-------------------------------------------------|-------------------------------------|-----------------------------|
|             | ENTER A<br>1 SU<br>2 O SU                    | VALID TRANSA(<br>FLT BK DAT)<br>2581 Y 10F)<br>2580 Y 20F) | CTION CODE X<br>E BRDOFF<br>EB LHRSVO<br>EB SVOLHR | X-EXCH/R-RE<br>FB/TKT D<br>YNRT<br>YNRT<br>YNRT | FUND/F-FLOWN<br>ES STAT<br>OK<br>OK | CODE<br><r><br/><r></r></r> |
| E<br>J<br>J | BASE GBE<br>BAXES<br>PTL RUB<br>NEXT <x></x> | 999<br>6132 YQ<br>9623                                     | .00 EQV 1<br>11:<br>20<br>MULTIDOCS <              | RUB<br>12 GB<br>>                               | 85415<br>3561<br>VALIDATING C<br>Q  | UB<br>XR SU<br>UIT < >      |

## Screen 30 — COMPARISON SUMMARY-

- указать размер штрафа за возврат в рублях в поле CHG FEE AMOUNT, если он взимается, нажать *Enter* для обновления суммы в поле TOTAL
- ввести «Х» в поле TAX COMPARISON (изменение такс) или в поле NEXT (завершение возврата)
- нажать Enter для перехода на следующий экран

| WF WFRR<br>REISSUE PLAC  | COMPARISON SU<br>E MOW NR AMT | IMMARY<br>< >  | SCREEN 30              |
|--------------------------|-------------------------------|----------------|------------------------|
| BASE GBP                 | 999.00<br>EXCHANGE            |                | -999.00<br>REISSUE     |
| EQV<br>TTL TAXES         | 85415<br>10805                |                | -10805                 |
| TOTAL                    | 96220                         | CHG FEE AMOUNT | < -96220               |
| TAX COMPARIS<br>NEXT < > | on <x></x>                    | TO             | TAL -96220<br>QUIT <_> |

Screen 31 — TAX COMPARISON SUMMARY - если такс больше шести, их можно просмотреть используя поле ADDITIONAL TAXES:

- ввести «А» и нажать Enter для перемещения вперед
- ввести «Р» и нажать Enter для перемещения назад
- для редактирования такс необходимо активировать режим TAX UPDATE введя «Х» в поле TAX UPDATE и нажать *Enter*
- удалить значение таксы и ее двухбуквенный код, если этот сбор не подлежит возврату
- нажать Enter для обновления суммы в поле TTL
- закончив работу с экраном, указать код «Х» в поле NEXT
- нажать Enter для перехода на следующий экран

| 6132 YQ -6132   1112 GB -1112   3561 UB -3561   TTL 10805 -10805   ADDITIONAL TAXES-A <> TAX UPDATE <x></x> | WF W<br>EQV | FRST TAX<br>EXCHANGE<br>RUB | COMPARISON<br>TAX | SUMMARY              | SCREEN 31<br>REISSUE<br>CUR RUB |
|----------------------------------------------------------------------------------------------------|-------------|-----------------------------|-------------------|----------------------|---------------------------------|
| TTL 10805 -10805<br>ADDITIONAL TAXES-A < > TAX UPDATE <x><br/>ZP</x>                                        |             | 6132<br>1112<br>3561        | YQ<br>GB<br>UB    |                      | -6132<br>-1112<br>-3561         |
|                                                                                                    | TTL<br>ZP   | 10805<br>ADDITIONAL         | TAXES-A <         | > TAX UPDATE <x></x> |                                 |
| XF<br>NEXT < > PREV < > QUIT < >                                                                            | XF<br>NEXT  | < >                         | prev <            | >                    | QUIT < >                        |

## Screen 33 — FORMS OF PAYMENT

данный экран появляется в случае, если производится возврат ранее переписанного билета, когда форма оплаты за первичный билет не совпадает с формой оплаты при обмене билета

- указать сумму к возврату в поле FOP 1 AMT и выбрать форму возврата оплаты в одном из полей ниже; если часть суммы возврата возвращается в другой форме, то дополнительно указать оставшуюся сумму в поле FOP 2 AMT и выбрать форму возврата оплаты для этой части суммы в одном из полей ниже
- закончив работу с экраном, указать код «Х» в поле NEXT

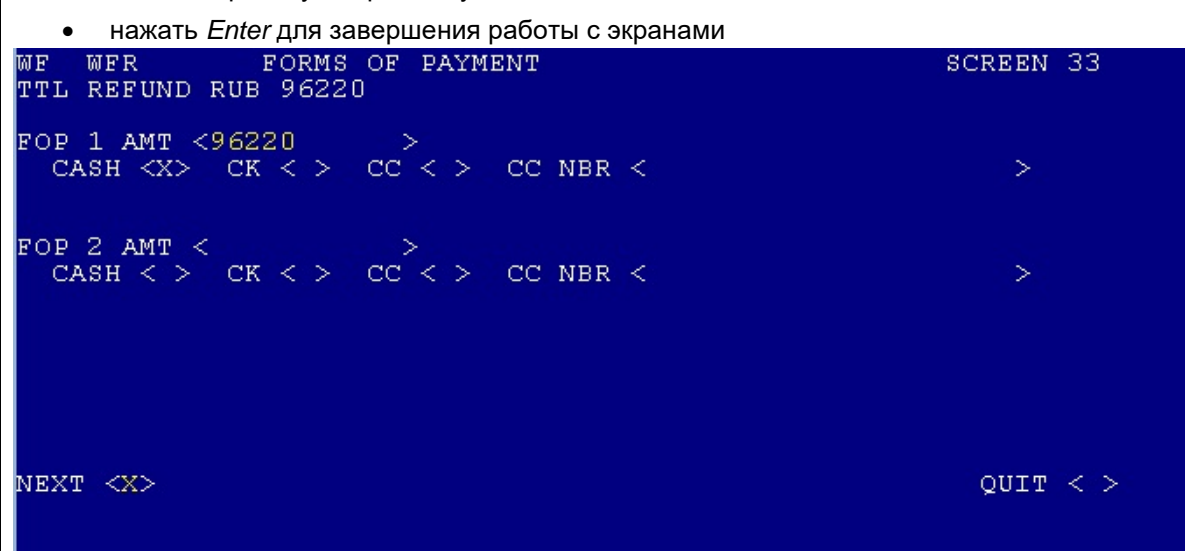

#### Screen 32 — REFUND INFORMATION

- при необходимости, указать в поле FREE TEXT комментарий агента (не отображается на стороне авиакомпании)
- указать код «Х» в поле REFUND
- нажать Enter для завершения работы с экранами

| WF WFR REFUND INFORMATION<br>TKT 5552482334803                                                                                                    | SCREEN 32  |
|----------------------------------------------------------------------------------------------------|------------|
| D-DOMESTIC REFUND/I-INTERNATIONAL/T-TRANSBORDEF                                                                                                    | R REFUND I |
| COMMISSION ON REFUND AMT <0 $>$ OR PCT <                                                                                                    | >          |
| TOTAL REFUND DUE RUB -96220<br>CASH X CK CC CC NBR                                                                                                    |            |
| DK NBR <                                                                                                    | >          |
| TOURCODE < > NOT > NOT > |            |
| INVOICE NBR < > FREE TEXT < >                                                                                                    |            |
| REFUND <x></x>                                                                                                    | QUIT < >   |
|                                                                                                    |            |